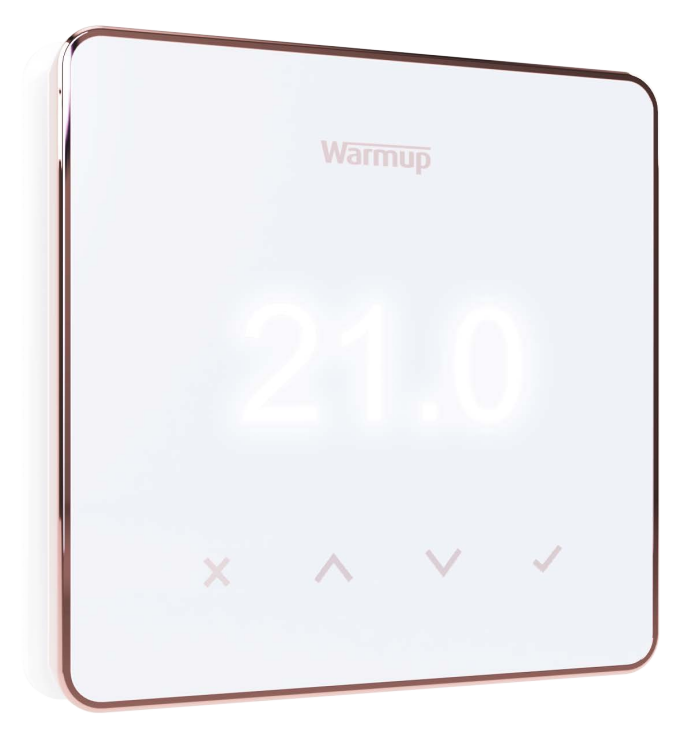

# Element

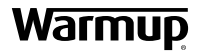

Korisnički vodič

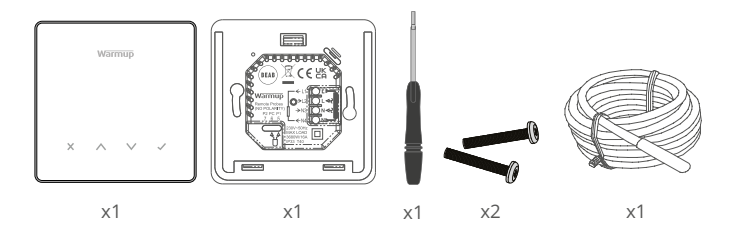

# Sadržaj

| Sigurnosne Informacije                    |
|-------------------------------------------|
| Korak 1 - Instalacija 3                   |
| Korak 2 - Priključci ožičenja4            |
| Tablica 1.0 Primjena termostata5          |
| Korak 3 - Montaža termostata 6            |
| Korak 4 - Početne postavke7               |
| Dobro došli u Element termostat8          |
| Kako brzo promijeniti temperaturu 8       |
| Kako brzo promijeniti način rada 8        |
| Grijanje9                                 |
| Kako podesiti program9                    |
| Unaprijed zadata temperatura9             |
| Kako podesiti ručni način rada10          |
| Kako privremeno promijeniti temperaturu10 |
| Praćenje potrošnje energije11             |
| SmartGeo11                                |
| Podešavanja12                             |
| Obavjesti & šifre pogrešaka14             |
| Rješavanje problema14                     |
| Rešavanje problema sa WiFi15              |
| Tehničke specifikacije16                  |
| Jamstvo17                                 |

#### Sigurnosne informacije

- Termostat mora instalirati kvalificirani električar. Potrebno je trajno napajanje od 230 V izmjeničnog napona iz 30mA RCD ili RCBO zaštićenog strujnog kruga u skladu s važećim Propisima o ožičenju.
- Za vrijeme procesa instalacije isključite termostat sa mrežnog napajanja. Provjerite jesu li žice u potpunosti umetnute u stezaljke i osigurane, slobodne žice treba da budu podrezane, jer mogu prouzročiti kratki spoj.
- Instalirajte termostat na mjesto s dobrom ventilacijom. Ne smije biti pored prozora/vrata, na izravnoj sunčevoj svjetlosti ili iznad drugog uređaja koji stvara toplinu (npr. Radijator ili TV).
- Osigurajte da udaljenost od rutera do termostata nije prevelika. To će osigurati da domet bežične veze ne bude predmet problema nakon instalacije.
- Za instalacije u kupaonicama termostat MORA biti postavljen izvan zona 0, 1 i 2. Ako to nije moguće, mora se instalirati u susjednoj prostoriji, kontrolirajući prostoriju upotrebom podnog senzora.
- Termostat i njegovo pakiranje nisu igračke; ne dopustite djeci da se igraju s njima. Mali djelovi i pakiranje predstavljaju rizik od gutanja ili gušenja.
- Termostat je pogodan samo za unutarnju upotrebu. Ne smije biti izložen vlazi, vibracijama, mehaničkim opterećenjima ili temperaturama izvan predviđenih vrijednosti.
- Iz sigurnosnih razloga i razloga licenciranja (CE/UKCA), neovlaštene promjene i/ili preinake termostata nisu dopuštene.

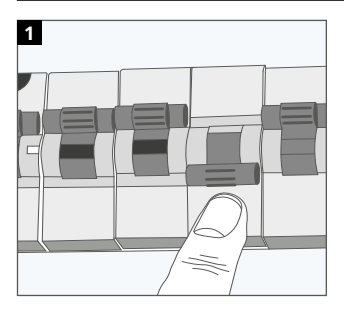

#### Korak 1 - Instalacija

Izolirajte napajanje termostata od mrežnog napajanja.

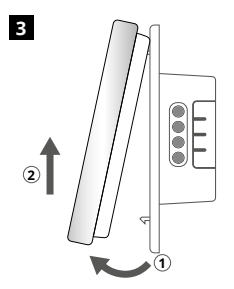

Skinite zaslon kako je prikazano.

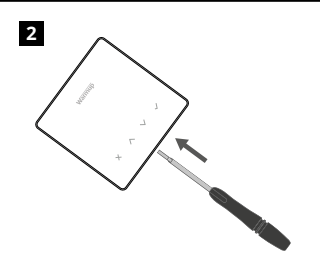

Otkačite zaslon sa baze napajanja.

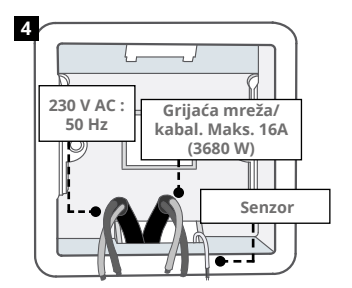

Ugradite električnu zidnu kutiju dubine 50 mm (min 35mm) na poželjno mjesto za termostat. Provucite žice (grijaću mrežu/ kabal, napajanje i senzor(e) kroz zidnu kutiju i kompletno ožičenje terminala.

#### UPOZORENJE!

Г

Termostat mora instalirati kvalificirani električar u skladu s važećim izdanjem Pravilnika o ožičenju.

7

 $\ensuremath{\text{NAPOMENA:}}$  Za opterećenja veća od 10 A, provodnik mora biti najmanje 2,5 mm²

| BEAB<br>Warmup<br>Remote Probes<br>(NO POLARITY)<br>P2 PC P1<br>7 6 5<br>230V-50Hz<br>MAX LOAD<br>13680W/16A<br>1P33 T40 |                                                                                                    |  |  |  |
|----------------------------------------------------------------------------------------------------|----------------------------------------------------------------------------------------------------|--|--|--|
| Električn                                                                                                    | o podno grijanje                                                                                                    |  |  |  |
| L1 i N4                                                                                                    | Grijaći kabal/mreža. Faza i nula<br>maks. 16A (3680 W)                                                                                                    |  |  |  |
| L2 i N3                                                                                                    | Napajanje faze i nule                                                                                                    |  |  |  |
| VODENO                                                                                                    | PODNO GRIJANJE                                                                                                    |  |  |  |
| L1                                                                                                    | Prebaciti fazu na ožičenje                                                                                                    |  |  |  |
| L2 i N3                                                                                                    | Napajanje faze i nule                                                                                                    |  |  |  |
| N4                                                                                                    | Ne koristi se                                                                                                    |  |  |  |
| CENTRAL                                                                                                    | NO GRIJANJE                                                                                                    |  |  |  |
| L1                                                                                                    | Prebaciti fazu na zonski ventil/kotao                                                                                                    |  |  |  |
| L2 i N3                                                                                                    | Napajanje faze i nule                                                                                                    |  |  |  |
| N4 Ne koristi se                                                                                                    |                                                                                                    |  |  |  |
| Za sustav<br>Spajanje<br>napona r                                                                                        | <i>i</i> e s vrlo niskim naponom ili bez napona mora se koristiti sklopnik.<br>termostata izravno na kotlove s izuzetno niskim naponom ili bez<br>uzrokovati oštećenje strujnog kruga kotla. |  |  |  |
| Priključa                                                                                                    | k senzora;                                                                                                    |  |  |  |
| 5&6                                                                                                    | Sonda 1 - Senzor za kontrolu Poda/Zraka (Bez polariteta)                                                                                                    |  |  |  |
| 6&7                                                                                                    | Sonda 2 - Senzor ograničenja (Bez polariteta)                                                                                                    |  |  |  |
| Pogledajt                                                                                                    | te tablicu 1.0 za korišćenje termostata                                                                                                    |  |  |  |

| Warmup<br>Remote Probes<br>(NO POLARITY) $\checkmark$ L1 $P2 PC P1$ $\rightarrow$ N3 $-7 - 6 - 5$ $\checkmark$ N4 $-7 - 6 - 5$ $\checkmark$ N4 $230V \sim 50Hz$ MAX LOAD $3680W/16A$ $3680W/16A$ $P33 - 140$ |                                                                                 |                    |                                          |                                           |
|----------------------------------------------------------------------------------------------------|---------------------------------------------------------------------------------|--------------------|------------------------------------------|-------------------------------------------|
| #                                                                                                    | Slučaj upotrebe                                                                 | Tip sustava        | Kontrola                                 | Senzor<br>ograničenja                     |
| 1                                                                                                    | Termostat <b>U</b> sobi<br>Raspored temperature zraka<br>Bez ograničenja poda   | ,, 🔿               | <b>Unutarnji</b><br>Senzor Zraka         | Nema                                      |
| 2*                                                                                                    | Termostat <b>U/VAN</b> sobe<br>Raspored temperature poda<br>Ograničenje poda    | Ø                  | Sonda 1<br>(5 & 6)<br>Podni senzor       | Nema                                      |
| 3                                                                                                    | Termostat <b>U</b> sobi<br>Raspored temperature poda<br>Ograničenje Zraka       | 00                 | Sonda 1<br>(5 & 6)<br>Podni senzor       | <b>Unutarnji</b><br>Senzor Zraka          |
| 4                                                                                                    | Termostat <b>VAN</b> sobe<br>Raspored temperature zraka<br>Bez ograničenja poda | ,                  | Sonda 1<br>(5 & 6)<br>Senzor zraka       | Nema                                      |
| 5**                                                                                                    | Termostat <b>U</b> sobi<br>Raspored temperature zraka<br>Ograničenje poda       | 00                 | <b>Unutarnji</b><br>Senzor Zraka         | Sonda 2<br>(6 & 7)<br>Ograničenje<br>poda |
| 6                                                                                                    | Termostat <b>U/VAN</b> sobe<br>Raspored temperature poda<br>Ograničenje poda    | 0                  | <b>Sonda 1</b><br>(5 & 6)<br>Senzor poda | Sonda 2<br>(6 & 7)<br>Ograničenje<br>poda |
| 7                                                                                                    | Termostat <b>VAN</b> sobe<br>Raspored temperature zraka<br>Ograničenje poda     | 00                 | Sonda 1<br>(5 & 6)<br>Senzor zraka       | Sonda 2<br>(6 & 7)<br>Ograničenje<br>poda |
| 8                                                                                                    | Termostat <b>U/VAN</b> sobe<br>Raspored regulatora<br>Nema ograničenja          | ,шш, 🗘 🔿           | Reg.                                     | Nema                                      |
| 9                                                                                                    | Termostat <b>U</b> sobi<br>Raspored regulatora<br>Ograničenje zraka             | ,IIII, 🗘 🔿         | Reg.                                     | <b>Unutarnji</b><br>Senzor Zraka          |
| 10                                                                                                    | Termostat <b>U/VAN</b> sobe<br>Raspored regulatora<br>Nema ograničenja          | ,IIII, 🗘 🔿         | Reg.                                     | Nema                                      |
| 11                                                                                                    | Termostat <b>U/VAN</b> sobe<br>Raspored regulatora<br>Ograničenje poda          | 00                 | Reg.                                     | Sonda 2<br>(6 & 7)<br>Ograničenje<br>poda |
| 12                                                                                                    | Termostat <b>U/VAN</b> sobe<br>Raspored regulatora<br>Ograničenje poda          | ,                  | Reg.                                     | Sonda 2<br>(6 & 7)<br>Ograničenje<br>poda |
| ,000                                                                                                    | Konvencionalno                                                                  | čno podno grijanje | 🚺 Vodeno p                               | odno grijanje                             |

2<sup>\*</sup> Preporučuje se kada je termostat **VAN** grijane sobe 5<sup>\*\*</sup> Preporučuje se kada je termostat **U** grijanoj soba

1

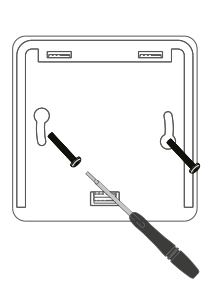

Umetnite vijke za pričvršćivanje kroz rupe za pričvršćivanje postolja napajanja i zategnite.

| 2 |   | Wan  | mup    |   |   |
|---|---|------|--------|---|---|
|   |   | 1,50 |        |   |   |
|   | × | ^    | $\vee$ | ~ | , |

Ponovno pričvrstite prednje kućište dok se ne začuje "klik". Obnovite napajanje termostata.

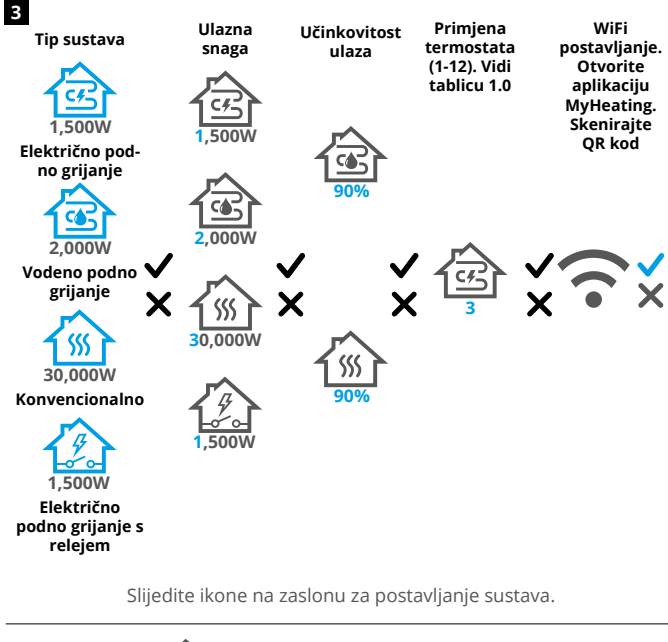

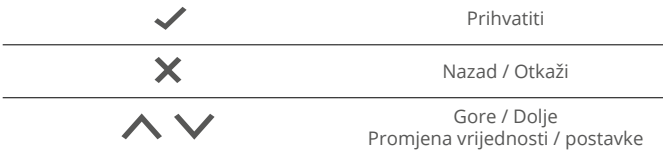

## Korak 4 - Početne postavke

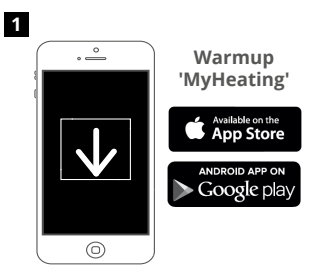

Preuzmite Aplikaciju MyHeating.

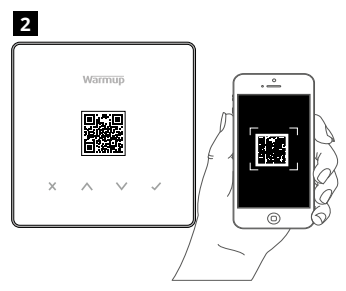

Otvorite Aplikaciju My Heating i skenirajte QR kod na zaštitnom ekranu termostata ili na stražnjoj strani zaslona. Slijedite upute u Aplikaciji da biste dovršili postavljanje.

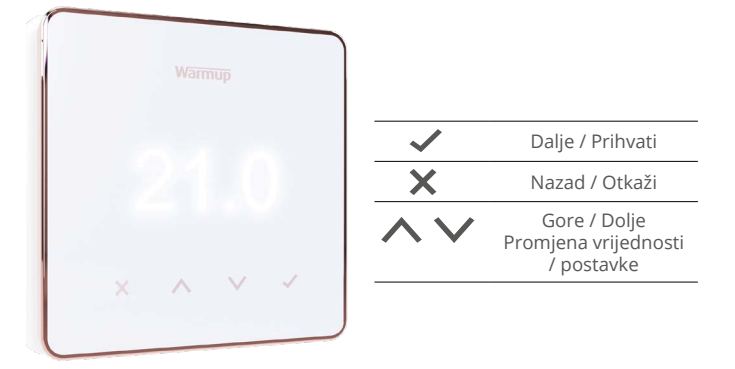

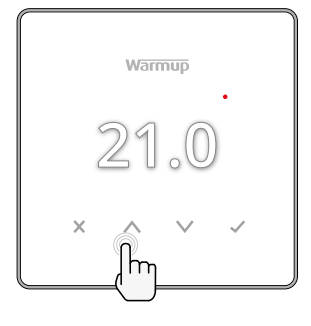

#### Kako brzo promijeniti temperaturu

Pritisnite  $\wedge$  /  $\vee$  da promijenite ciljanu temperaturu.

Ako ste u programskom načinu rada to će je privremeno poništiti do sljedećeg razdoblja grijanja. Pogledajte "Kako privremeno promijeniti temperaturu".

Ako ste u ručnom načinu rada ovo će podesiti fiksnu ciljnu temperaturu. Pogledajte "Kako podesiti ručni način rada"

Jednom kad je ciljana temperatura postavljena iznad trenutne temperature poda/zraka pojaviće se indikatore grijanja na gornjoj desnoj strani.

#### Kako brzo promijeniti način rada

Odabir načina rada omogućuje promjenu načina grijanja iz ručnog, programskog ili da jednostavno isključite grijanje.

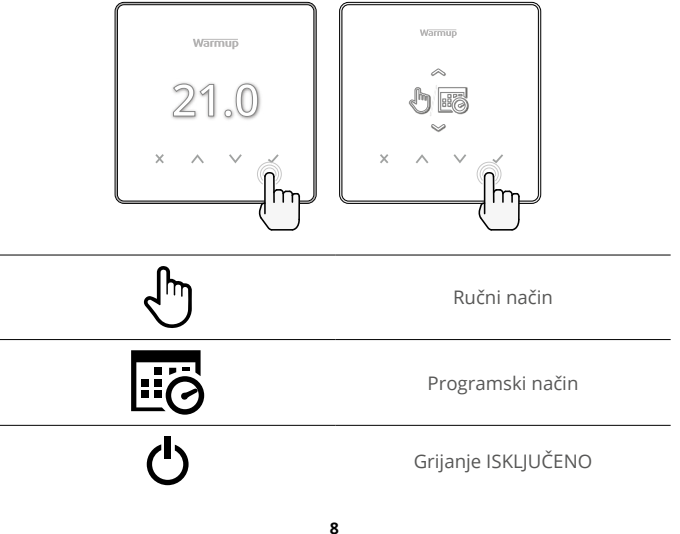

#### Kako podesiti program

Podešavanje programa znači da se komforne temperature mogu programirati u odredjenim periodima tijekom dana. Dani se mogu programirati pojedinačno, svi dani isto ili radni dani kao blok a vikendi kao blok.

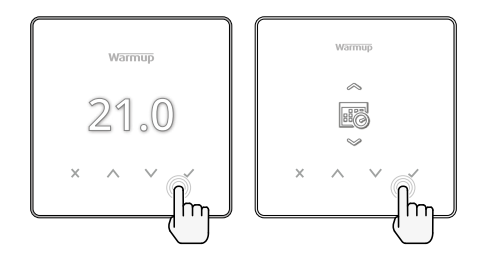

|                                              | Uredi program                                                                                                    |
|----------------------------------------------|----------------------------------------------------------------------------------------------------|
| <u>123</u> 4567>                             | Za odabir dana za programiranje pritisnite                                                                                                    |
| 07:00AM 21.0<br>09:00AM 21.0<br>04:30PM 21.0 | Pritisnite ✔ za postavljanje programa.                                                                                                    |
| 07:00<br>21.0°<br>09:00                      | Postavite vrijeme početka, nakon čega slijedi<br>ciljana temperatura i na kraju vrijeme završetka za<br>taj period. Pritisnite ✔ za prihvaćanje. |
| -<br>+<br>~                                  | Za dodavanje / uklanjanje perioda grijanja,<br>Pritisnite ✔ na plus /minus. Može se postaviti do<br>5 perioda grijanja.                          |
| +<br>*                                       | Dođite do oznake i pritisnite ✔ za potvrdu<br>programa grijanja.                                                                                 |
| 84                                           | Unaprijed zadata temperatura                                                                                                    |
| 16.0°                                        | Unaprijed zadata temperatura. Unaprijed zadata<br>temperatura je manje energetski učinkovita u<br>periodima van programa grijanja.               |

#### Kako podesiti ručni način rada

Podešavanje ručnog načina rada znači da se može odrediti fiksna ciljna temperatura za termostat. Termostat će nastaviti održavati ovu temperaturu sve dok se ne odabere drugi način rada ili temperatura.

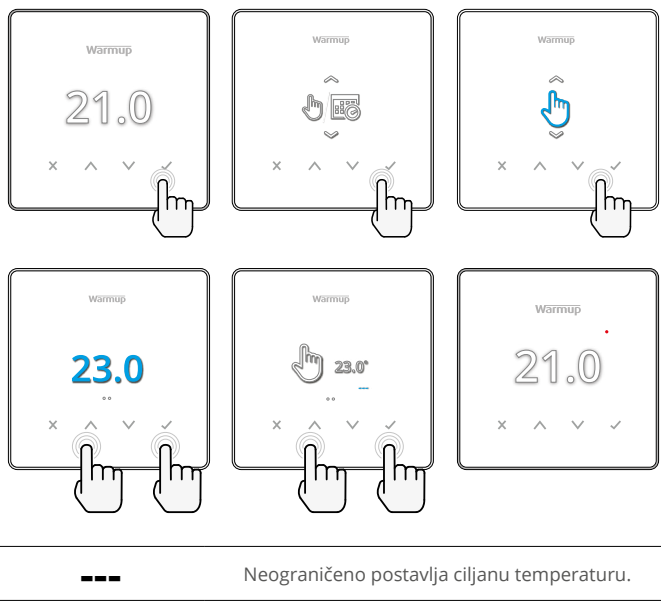

Ċ

Postavite trajanje ručnog načina rada.

#### Kako privremeno promijeniti temperaturu

Postavljanje privremene promjene temperature postavlja ciljanu temperaturu koja će promijeniti trenutni program grijanja do sljedećeg perioda ili za odabrano trajanje.

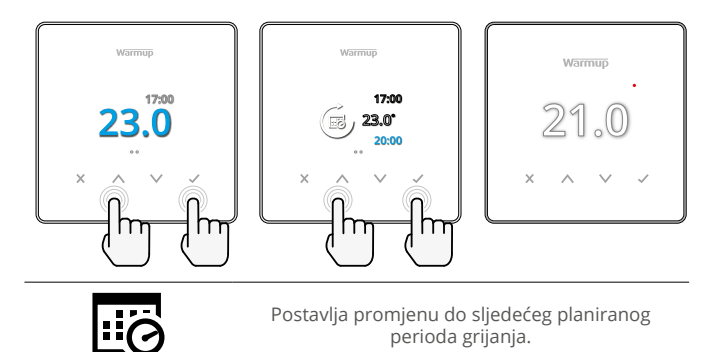

Postavlja trajanja promjene.

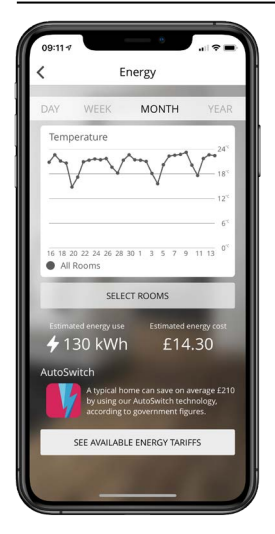

#### Kako radi praćenje potrošnje energije

Termostat uči kako se koristi sustav grijanja i kako kuća reagira na grijanje i vremenske uvjete. Upotrebom MyHeating Aplikacije, praćenje potrošnje će prikazati količinu potrošene energije za odredjeni period.

To će se izračunati kroz snagu sustava pomnoženu s učinkovitošću i vremenom rada. Snaga sustava grijanja se mora unijeti, a u nekim slučajevima i učinkovitost. Obratite se instalateru ili proizvođaču sustava za ove informacije.

#### SmartGeo

| 09:10 <b>7</b>                            | WARMUP                                                                         | SMART                                              | † <b>-</b> |
|-------------------------------------------|--------------------------------------------------------------------------------|----------------------------------------------------|------------|
| Le Le                                     | on Kim                                                                         | 7                                                  |            |
| SmartG<br>SmartGe<br>temperal<br>needed a | Seo™ Active<br>o™ has calculated<br>ture so this location<br>and always runnin | the most effici<br>n is warm whe<br>g efficiently. | ient<br>m  |
| Daily u                                   | sage<br>£14.3                                                                  | 0                                                  | +          |
| Bathro                                    | om                                                                             | 25                                                 | 0.5        |
| Away un                                   | itil 19:00                                                                     | 25                                                 | .0 "       |

#### Kako radi SmartGeo

SmartGeo je jedinstvena tehnologija koju je razvio Warmup i ugrađena u aplikaciju MyHeating koja koristi napredni algoritam za razumijevanje najučinkovitijih postavki topline.

Radi automatski; uči rutinu i lokaciju korisnika putem pozadinske komunikacije pametnim telefonom i snižava temperature kad je korisnik odsutan, podižući ih na idealnu temperaturu udobnosti na vrijeme za dolazak korisnika kući.

Smartgeo može da radi kada je termostat u programskom ili ručnom načinu rada. Po defaultu je isključen. Pomoću aplikacije MyHeating uključite SmartGeo.

# Podešavanja

| ,                 | warmup<br>21.0                                                                                                    |  |  |
|-------------------|----------------------------------------------------------------------------------------------------|--|--|
|                   | Datum i vrijeme                                                                                                    |  |  |
| 6-5-2021<br>13:00 | Podesite trenutni datum i vrijeme. Pritisnite 🗸 za<br>početak, pritisnite 🔨 / 💙 za promjenu datuma/<br>vremena. Pritisnite 🗸 za potvrdu. |  |  |
|                   | Primjena termostata                                                                                                    |  |  |
|                   | Pogledajte tablicu 1.0 Primjena termostata.<br>Pritisnite 🔨 / 🗸 za promjenu primjene. Pritisnite<br>✓ za potvrdu.                        |  |  |
| <b>1</b> 0К       | Promijenite tip Sonde 1 senzora za kontrolu<br>( <b>5 &amp; 6)</b> . Podesite senzor izmedju 5, 10, 12, 15,<br>100K.                     |  |  |
| 10K               | Promijenite tip Sonde 2 senzora ograničenja<br>( <b>6 &amp; 7)</b> . Podesite senzor izmedju 5, 10, 12, 15,<br>100K.                     |  |  |
| 35.0°             | Postavite ograničenje zraka                                                                                                    |  |  |
| 35.0°             | Postavite ograničenje poda                                                                                                    |  |  |
| -Ò-               | Postavite osvjetljenje zaslona                                                                                                    |  |  |
|                   | Postavite aktivno osvjetljenje                                                                                                    |  |  |
| 2                 | Dnevno standby osvjetljenje                                                                                                    |  |  |
| 2                 | Noćno standby osvjetljenje                                                                                                    |  |  |

| <ul><li>A</li></ul> | Zamijenite boju promjene na zaslonu                                                                                                    |
|---------------------|----------------------------------------------------------------------------------------------------|
|                     | Odaberite boju promjene.                                                                                                    |
|                     | Funkcija otvorenog prozora                                                                                                    |
| ×                   | Značajka detekcije otvorenih prozora dizajnirana je<br>za isključivanje grijanja radi uštede energije kada<br>termostat otkrije da su prozor ili vrata otvorena. |
|                     | Zaključavanje zaslona                                                                                                    |
|                     | Uključite zaključavanje zaslona.                                                                                                    |
| 0000                | Postavite kôd zaključavanja zaslona.                                                                                                    |
| <b>F</b>            | lsključite zaključavanje zaslona.                                                                                                    |
| <b>(</b> •          | WiFi                                                                                                    |
| • ×                 | WiFi podešavanje                                                                                                    |
|                     | Otvorite aplikaciju MyHeating i skenirajte QR kôd<br>na stražnjoj strani zaslona termostata da biste<br>dovršili WiFi postavljanje.                              |
|                     | Vraćanje na tvorničke postavke                                                                                                    |
| <b>⊘</b> ¥          | Vraćanje na tvorničke postavke izbrisat će<br>sve postavke i vratiti termostat na tvorničke<br>vrijednosti.                                                      |

# Obavjesti & šifre pogrešaka

| $\bigcirc$     | Potrebno je postaviti<br>datum i vrijeme.                                        |            | Grijanje ISKLJUČENO                                                               |
|----------------|----------------------------------------------------------------------------------|------------|-----------------------------------------------------------------------------------|
|                | Pokrenuta funkcija<br>otvorenog prozora.                                         |            | Zaslon zaključan                                                                  |
| Ċ              | Omogućeno<br>privremene promjene                                                 | 2 -        | Pogreška senzora P2<br>(6 & 7)                                                    |
| <del>S</del> S | Omogućen način<br>odmora. (Konfigurirano u<br>aplikaciji MyHeating)              |            | Senzor P1 (5 & 6) nije<br>spojen / oštećen ili kvar<br>unutarnjeg osjetnika zraka |
|                | Omogućena zaštita<br>od smrzavanja.<br>(Konfigurirano u aplikaciji<br>MyHeating) | <u>?</u> ! | WiFi nije podešen                                                                 |

# Rješavanje problema

| Zaslon je prazan                                               | Napajanje                                                                                | (Potreban električar) Potreban je električar<br>da provjeri napajanje na termostat i da li je<br>ispravno povezan.                                                                                                    |
|----------------------------------------------------------------|------------------------------------------------------------------------------------------|----------------------------------------------------------------------------------------------------|
|                                                                | Kontrola (5<br>& 6) / Greška<br>unutrašnjeg<br>senzora<br>zraka                          | <ol> <li>Pogledajte tablicu 1.0 i provjerite je li<br/>odabrana ispravna primjena termostata.</li> <li>(Potreban Električar) Potreban Električar<br/>da provjeri je li senzor ispravno ožičen.</li> </ol>                                                                                                    |
| 2-14-                                                          | Greška<br>Senzora za<br>ograničenje                                                      | Ako je ispravno ožičen, električar će<br>morati provjeriti otpor senzora pomoću<br>multimetra. Za temperature između<br>20 ° C - 30 ° C otpor senzora trebao bi<br>iznositi između 8K ohma i 12K ohma.                                                                                                    |
|                                                                | Ako električar pronađe grešku, a<br>je u sobi za grijanje, onda se mo<br>u "Zračni mod". |                                                                                                    |
|                                                                |                                                                                          | Za postavljanje u "Zračni mod", pogledajte<br>Tablicu 1.0 Primjena termostata.                                                                                                    |
|                                                                |                                                                                          | Ako ""l dalje ostaje kada se postavi<br>u zračni mod morat će se zamijeniti<br>termostat.                                                                                                    |
| Grijanje se<br>uključuje ranije<br>od programiranog<br>vremena | Prilagodljivo<br>učenje<br>(Rani start) je<br>uključeno                                  | Prilagodljivo učenje (Rani start) koristit<br>će povijesne stope grijanja/hlađenja za<br>određeno doba dana, povijesne vanjske<br>temperature i prognozirati vanjske<br>temperature, odrediti vrijeme početka<br>grijanja kako bi se postiglo komforno<br>vrijeme na početku komfornog perioda. To<br>je moguće samo u programskom načinu<br>rada.                            |
| Simbol WiFi pogreške                                           | WiFi nije<br>podešen                                                                     | <ol> <li>Preuzmite i otvorite aplikaciju MyHeating</li> <li>Uklonite termostat sa zida</li> <li>Skenirajte QR kôd na stražnjoj strani<br/>zaslona</li> <li>Vratite termostat na zid i uključite ga</li> <li>Termostat će biti u načinu uparivanja<br/>1 minutu. Aplikacija bi se trebala<br/>automatski povezati s telefonom</li> <li>Slijedite upute u aplikaciji</li> </ol> |
|                                                                | WiFi veza<br>prekinuta                                                                   | Slijedite gornje korake da pokušate povezati<br>se sa WiFi mrežom.                                                                                                    |
|                                                                |                                                                                          | pogledajte WIFI rješavanje problema.                                                                                                    |
| Ikona sata                                                     | Vrijeme i<br>datum nisu<br>podešeni                                                      | Spojite termostat na WiFi mrežu ili pak<br>podesite vrijeme i datum u izborniku<br>podešavanja.                                                                                                    |

Prije slijeđenja donjeg vodiča za rešavanje problema, provjerite sljedeće:

1. Lozinka je zaštićena WPA2.

2. Ruter je postavljen na opseg od 2,4 GHz. (802,11 b, g, n, b/g mixed, b/g/n mixed)

NAPOMENA: Za promijenu bilo koje od gore navedenih stavki, pogledajte priručnik rutera.

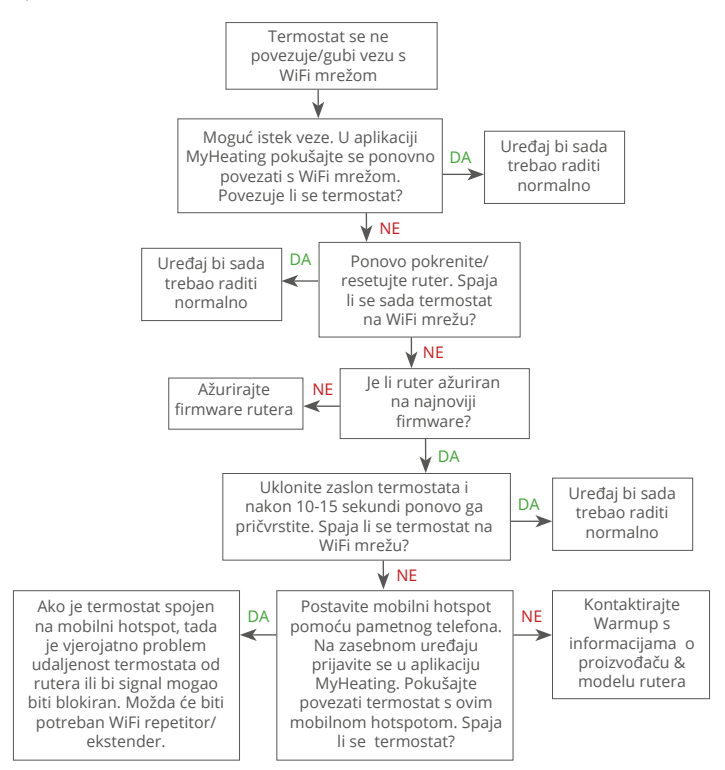

| Model                                        | RSW-01-XX-YY                                                                                                    |
|----------------------------------------------|----------------------------------------------------------------------------------------------------|
| Radni Napon                                  | 230 V AC : 50 Hz                                                                                                    |
| Klasa Zaštite                                | Class II                                                                                                    |
| Maks.Opterećenje                             | 16A ( 3680W)                                                                                                    |
| Nominalni impulsni napon                     | 4000V                                                                                                    |
| Automatsko djelovanje                        | 100 000 ciklusa                                                                                                    |
| Sredstva za odspajanje                       | Tip 1B                                                                                                    |
| Stupanj onečišćenja                          | 2                                                                                                    |
| Maks. Sobna temperatura                      | 0 - 40°C                                                                                                    |
| Relativna Vlažnost                           | 80%                                                                                                    |
| IP OZNAKA                                    | IP33                                                                                                    |
| Dimenzije (Sastavljen)                       | 90 x 115 x 39 mm                                                                                                    |
| Veličina ekrana                              | 3,5 in                                                                                                    |
| Senzori                                      | Zrak & pod (ambijent)                                                                                                    |
| Tip Senzora                                  | NTC10k duljine 3m (Može se produžiti na<br>50m)                                                                                                    |
| Radna Frekvencija                            | 2401 - 2484MHz                                                                                                    |
| Maks. Odašiljana Radiofrekvencijska<br>Snaga | 20dBm                                                                                                    |
| Dubina ugradnje                              | Preporučeno: 50 mm zidna kutija<br>Minimum: 35 mm zidna kutija                                                                                                    |
| Kompatibilnost                               | Električno, Vodeno podno grijanje. Maks.<br>16A (3680W) Sustavi centralnog grijanja<br>(kombinirani & sistemski kotlovi s<br>prekidačem pod naponom, 230V AC ulaz) |
| Klasa Er-P                                   | IV                                                                                                    |
| Jamstvo                                      | 12 godina                                                                                                    |
| Odobrenja                                    | BEAB                                                                                                    |

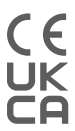

NAPOMENA: Ovim putem Warmup plc izjavljuje da je radijska oprema tipa RSW-01-XX-YY u skladu s CRVENOM Direktivom 2014/53 / EU i Propisima o radio opremi iz 2017. Provjere izjava o sukladnosti mogu se pregledati skeniranjem QR koda ili posjetom www.literature.warmup.co.uk/d-o-c/element.

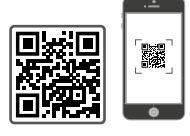

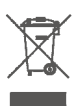

#### Upute za odlaganje

Uređaj nemojte odlagati s redovnim kućnim otpadom! Elektronička oprema mora se odlagati na lokalnim sakupljalištima otpadne elektroničke opreme u skladu s Direktivom o otpadnoj električnoj i elektroničkoj opremi.

## Jamstvo

Warmup plc jamči da ovaj proizvod neće imati grešaka u izradi ili materijalima, pri uobičajenoj upotrebi i servisu, u razdoblju od dvanaest (12) godina od dana kupnje ili kada ga kupac instalira s Warmup grijaćom mrežicom/kabelom.

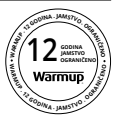

Ako se u bilo kojem trenutku tijekom jamstvenog razdoblja utvrdi da je proizvod neispravan, Warmup će ga popraviti ili zamijeniti, prema Warmup-ovoj procjeni. Ako je proizvod neispravan, molimo vas;

Vratite ga uz račun ili drugim dokazom o kupnji sa datumom i to na mjesto gde je kupljeno ili

Kontaktirajte Warmup. Warmup će odrediti treba li proizvod vratiti ili zamijeniti.

Dvanaest (12) godina jamstvavrijedi samo ako je proizvod registriran u Warmup-u u roku od 30 dana nakon kupnje. Registracija se može izvršiti putem interneta na www.warmup.co.uk

Ovo jamstvo ne pokriva troškove uklanjanja ili ponovne instalacije i neće važiti ako se dokaže da je kvar nastao zbog nepridržavanja uputa za uporabu, nepravilne instalacije ili oštećenja koja su se dogodila dok je proizvod bio u posjedu potrošača. Isključiva odgovornost Warmupa bit će popravak ili zamjena proizvoda u gore navedenim uvjetima. Ako se termostat instalira s grijaćom mrežom/kabelom koji nije Warmup-ov, primjenjivat će se jamstvo od tri (3) godine. Ovo se jamstvo ne odnosi na pridruženi softver, poput aplikacija ili portala.

WARMUP NE ODGOVARA ZA GUBITAK ILI OŠTEĆENJE BILO KOJE VRSTE, UKLJUČUJUĆI BILO KOJE SLUČAJNE ILI POSLJEDIČNE ŠTETE KOJE REZULTIRAJU, IZRAVNO ILI NEIZRAVNO, IZ BILO KOJE POVREDE BILO KOJEG JAMSTVA, IZRIČITOG ILI IMPLICIRANOG ILI BILO KOJE DRUGE GREŠKE OVOG PROIZVODA. OVO JAMSTVO JEDINO JE IZRIČITO ZA OVAJ PROIZVOD. TRAJANJE BILO KOJIH PODRAZUMIJEVANIH JAMSTAVA, UKLJUČUJUĆI JAMSTVA ZA PRODAJU I PRILAGOĐENOST ZA ODREĐENU SVRHU, OVIM JE OGRANIČENO NA DVANAEST GODINA TRAJANJA OVOG JAMSTVA.

Ovo jamstvo ne utječe na zakonska prava.

# Warmup

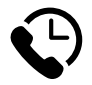

# Warmup HR

www.warmup.hr hr@warmup.com **T:** 095 504 0560

Warmup plc = 704 Tudor Estate = Abbey Road = London = NW10 7UW = UK Warmup GmbH = Ottostraße 3 = 27793 Wildeshausen = DE